# **REXHOME** UŽIVATELSKÝ NÁVOD

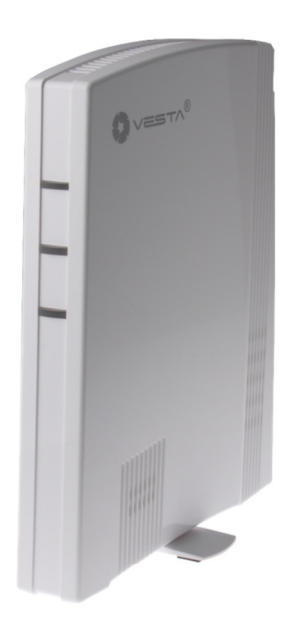

# ALARM & SMART HOME SECURITY SYSTEM

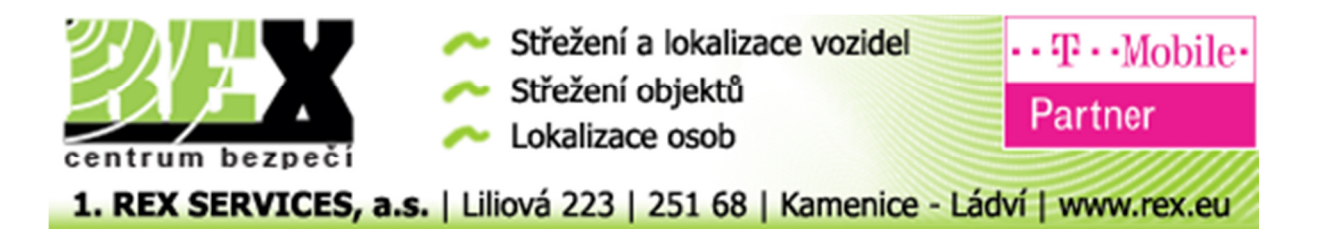

# Obsah

- Popis panelu
- Popis kontrolek
- Ovládání pomocí číselného kódu
- Ovládání pomocí Tagu
- Učení Tagů
- Ovládání pomocí dálkového ovladače

# Popis panelu REXhome MZ-3 desktop

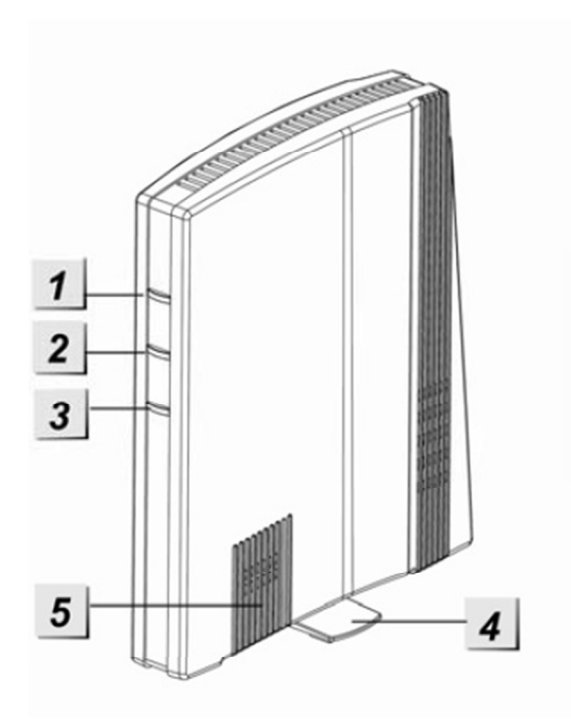

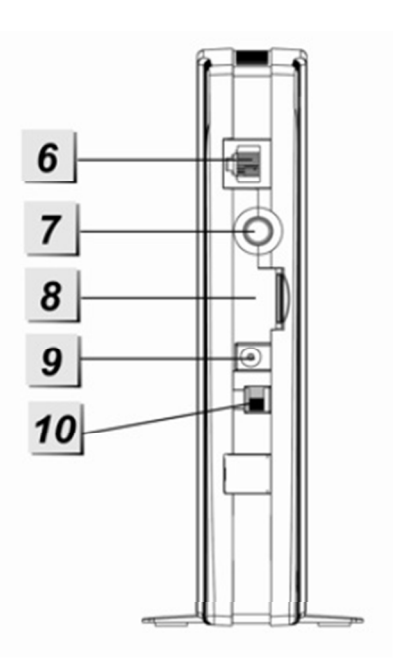

- 1) Kontrolka Stav
- 2) Kontrolka Alarm
- 3) Kontrolka Info
- 4) Otočný stojánek
- 5) Integrovaná siréna
- 6) Síťová programovací zásuvka
- 7) Tlačítko Učení
- 8) Slot pro SIM
- 9) Vstup pro napájecí konektor
- 10)Vypínač záložního akumulátoru

## **Popis Kontrolek**

Kontrolka Stav – dvoubarevná červená a zelená

- Svítí Červená Systém je Zajištěný
- Bliká Červená Systém je Částečně zajištěný
- Svítí Zelená Systém je Odjištěný
- Bliká Zelená Systém je v Učícím módu
- Kontrolka nesvítí Systém je v testovacím módu

Kontrolka Alarm – dvoubarevná žlutá a červená

- Bliká Červená Systém je v poplachu
- Svítí Červená Systém má poplach v paměti (Zhasne po následném Zajištění a odjištění)
- Bliká Žlutě Chyba napájení
- Svítí Žlutě Jiná chyba v systému
- Kontrolka nesvítí vše v pořádku

Kontrolka Info – dvoubarevná červená a žlutá

- Svítí Žlutě Chyba sítě
- Kontrolka nesvítí bez poruchy sítě

#### Ovládání pomocí číselného kódu

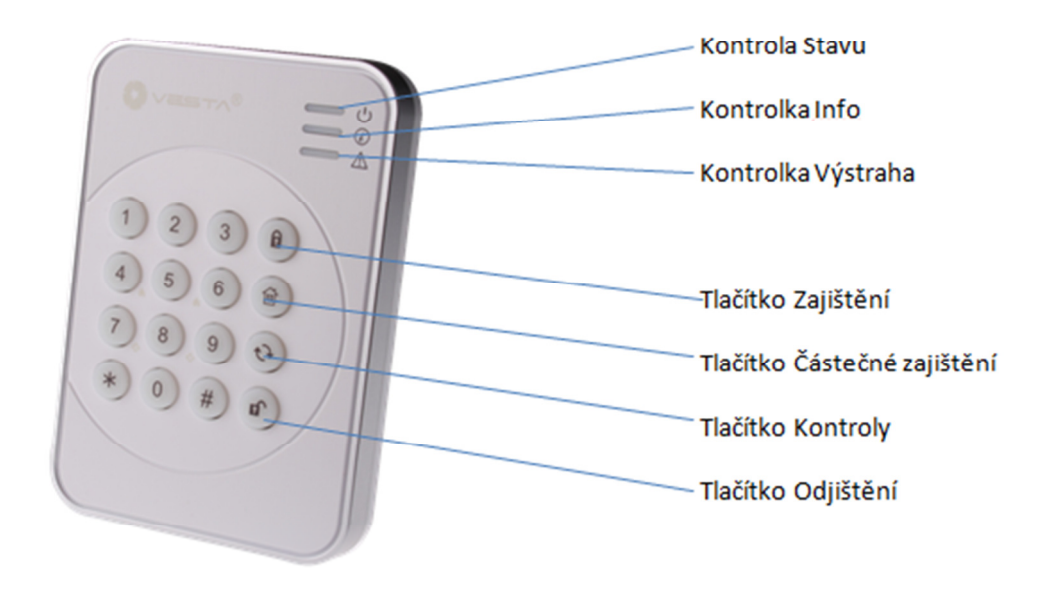

Zajištění systému:

Zadejte svůj uživatelský kód a stiskněte Tlačítko Zajištění. Po úspěšném zadání se rozsvítí modře Kontrolka Stavu a červeně Kontrolka Info. Pokud zadaný kód není správný Kontrolka Info zabliká modře – pro zajištění opakujte zadání se správným kódem.

Částečné zajištění systému:

Zadejte svůj uživatelský kód a stiskněte Tlačítko Částečné zajištění. Po úspěšném zadání se rozsvítí modře Kontrolka Stavu a červeně zabliká Kontrolka Info. Pokud zadaný kód není správný Kontrolka Info zabliká modře – pro zajištění opakujte zadání se správným kódem.

#### Odjištění systému:

Zadejte svůj uživatelský kód a stiskněte Tlačítko Odjištění. Po úspěšném zadání se rozsvítí modře Kontrolka Stavu a modře Kontrolka Info. Pokud zadaný kód není správný Kontrolka Info zabliká modře – pro zajištění opakujte zadání se správným kódem. Pokud došlo k poplachu během doby zastřežení rozsvítí se také Kontrolka Výstraha.

Kontrola Stavu:

Pro zjištění aktuálního stavu systému stiskněte Tlačítko Kontroly. Pokud je systém Odjištěný Kontrolka Info se rozsvítí modře, pokud je systém Zajištěný tak Kontrolka Info se rozsvítí červeně.

# Ovládání pomocí Tagů

Ovládání pomocí Tagu je možné pouze u klávesnice s vestavěnou čtečkou!

Zajištění systému pomocí Tagu:

Stiskněte Tlačítko Zajištění a přiložte Tag ke klávesnici. Po úspěšném zadání se rozsvítí modře Kontrolka Stavu a červeně Kontrolka Info.

Částečné zajištění systému pomocí Tagu:

Stiskněte Tlačítko Částečné zajištění a přiložte Tag ke klávesnici. Po úspěšném zadání se rozsvítí modře Kontrolka Stavu a červeně zabliká Kontrolka Info.

Odjištění systému pomocí Tagu:

Stiskněte tlačítko Odjištění a přiložte Tag ke klávesnici. Po úspěšném zadání se rozsvítí modře Kontrolka Stavu a modře Kontrolka Info. Pokud došlo k poplachu během doby zastřežení rozsvítí se také Kontrolka Výstraha.

# Učení ovládacích Tagů

Ovládací Tagy jsou naučené do konkrétní klávesnice. Tag v klávesnici je přiřazen jako kód konkrétního uživatele. Tagy lze naučit do více klávesnic.

Učení Tagu:

- Zadejte na klávesnici režim programování stiskněte 0000 a \* rozsvítí sek Kontrolka Stavu oranžově.
- 2. Zapněte učící režim zadáním \* a 1 rozsvítí se i Kontrolka Info červeně.
- Nyní zadejte uživatelský kód, ke kterému chcete Tag přiřadit a stiskněte
  # Kontrolka Info začne blikat červeně
- 4. Přiložte Tag Kontrolka Info přestane blikat, svítí červeně.

Pro zadání dalších Tagů opakujte kroky 3 a 4.

Smazání Tagu:

- Zadejte na klávesnici režim programování stiskněte 0000 a \* rozsvítí sek Kontrolka Stavu oranžově.
- 2. Zapněte učící režim zadáním \* a 1 rozsvítí se i Kontrolka Info červeně.
- Zadejte uživatelský kód, ke kterému byl Tag přiřazen a stiskněte tlačítko Kontroly – Kontrolka Info přestane blikat, svítí červeně.

Pro vyskočení z programování Tagů namáčkněte opakovaně tlačítko Odjištění.

# Ovládání pomocí Dálkového ovladače

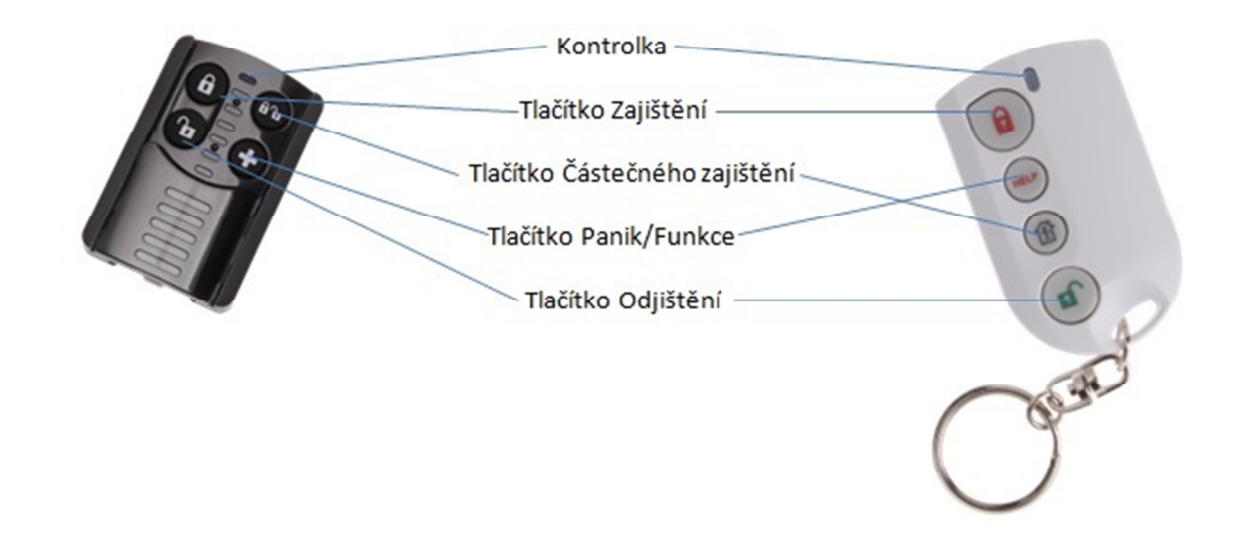

Zajištění systému:

Pro Zajištění systému stiskněte krátce Tlačítko Zajištění. Jako potvrzení odeslání příkazu zabliká kontrolka.

Částečné zajištění systému:

Pro Částečné zajištění systému stiskněte Tlačítko Částečného zajištění. Jako potvrzení odeslání příkazu zabliká kontrolka.

#### Odjištění systému:

Pro Odjištění systému stiskněte Tlačítko Odjištění. Jako potvrzení odeslání příkazu zabliká kontrolka.

Přivolání pomoci/spuštění funkce:

Pro přivolání pomoci nebo spuštění naprogramované funkce stiskněte a držte Tlačítko Panik/Funkce dokud nezabliká Kontrolka.

Při ovládání klíčenkou není zpětná vazba od systému do ovladače!

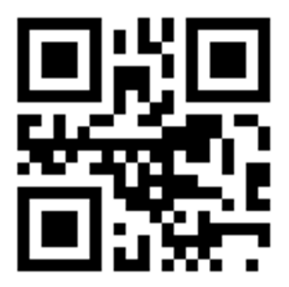

## ES PROHLÁŠENÍ O SHODĚ

1.REX SERVICES a.s. tímto prohlašuje, že všechny komponenty REXhome jsou ve shodě se základními požadavky a s dalšími příslušnými ustanovení nařízení vlády č. 426/2000 Sb. a směrnice 1999/5/ES. Výrobek byl zkoušen a byly na něj vydány zkušební protokoly.

Místo vydání: Ládví

Datum vydání: 31.7. 2015

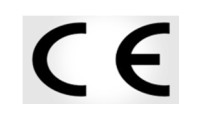

#### EKOLOGICKÁ LIKVIDACE

Informujeme zákazníky, že ekologická likvidace našich výrobků podle Zákona o odpadech č. 185/2001 Sb. a Vyhlášky MŽP č. 237/2002 Sb. je zajištěna "Smlouvou o zajištění společného plnění" v rámci kolektivního systému OFO recycling s. r. o. Seznam sběrných míst a jejich provozních doba včetně telefonních čísel je uveden v registru míst zpětného odběru na stránkách MŽP.

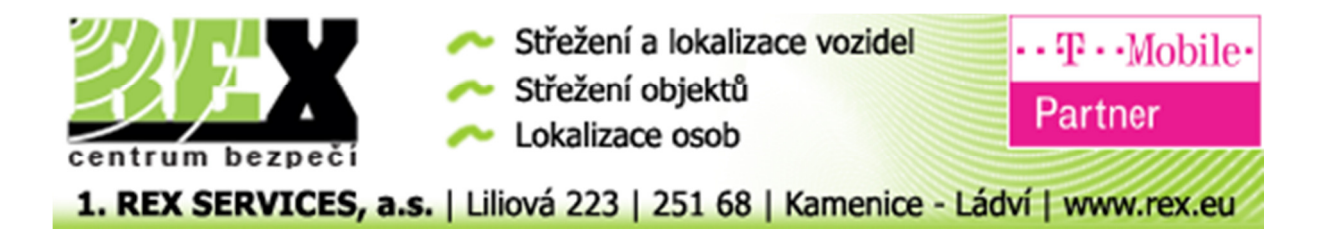